## **Integration with Zoho**

Channels Supported - SMS

**User Manual** 

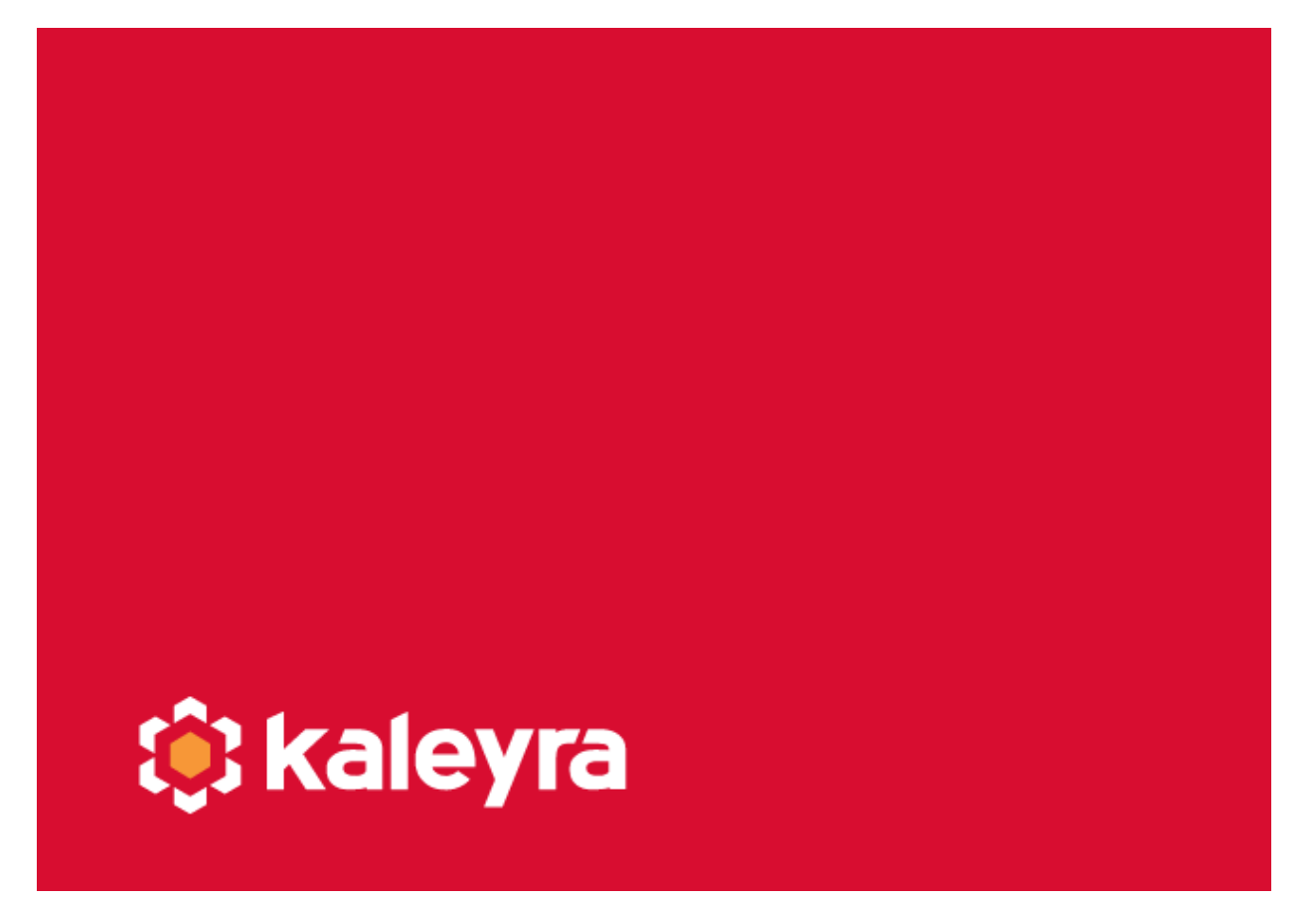

Copyright © Kaleyra, Inc. 2021

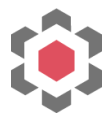

## **Integration Steps**

In case the Kaleyra app is not available in the marketplace yet, you can install it from: <u>https://crm.zoho.com/market/installPrivatePlugin.do?portalName=kaleyra&nameSpace=kal</u> <u>eyrasms2&versionIndex=3485866000000378005</u>

Once published, the app will automatically be available for installation from the Marketplace.

1. Complete the installation steps as suggested on the Zoho platform. Make sure you authorize Kaleyra to access the data required for the integration to work:

| CRM All Tabs - F                                                                                                    | Home Leads | Gontacts     | Accounts                                                                 | Deals                                               | Activities                                          | Reports                             | Analytics    | Products           | Quotes        | Sales Orders | Purchase Orders |  |
|----------------------------------------------------------------------------------------------------|------------|--------------|--------------------------------------------------------------------------|-----------------------------------------------------|-----------------------------------------------------|-------------------------------------|--------------|--------------------|---------------|--------------|-----------------|--|
| Setup<br>Setup<br>General<br>Users and Control<br>Zoho Directory<br>Channels                                                  | All E      | xtensions II | Accounts<br>Installed U<br>Kaleyra S<br>A cloud mess<br>Key.<br>Do you v | Jeals<br>Ipdates<br>SMS<br>saging plat              | Activities<br>form that ser                         | ids single and                      | bulk SMS. Ea | sy configurati     | ion by a sing | je AP!       | Purchase Orders |  |
| Customization<br>Automation<br>Process Management<br>Data Administration<br>Marketplace<br>All<br>Zoho<br>Google<br>Microsoft |            |              | Exten<br>Nau<br>Ver<br>✓ I ha<br>req                                     | ne :<br>sion :<br>ave agree<br>uthorize K<br>uired. | etails<br>Kaleyra S<br>d to the Tern<br>Kaleyra SMS | MS<br>ns of Service<br>to access an | d process my | ' data as<br>Conti | nue           |              |                 |  |
| Zia                                                                                                    |            |              |                                                                          |                                                     |                                                     |                                     |              |                    |               |              |                 |  |

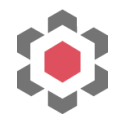

2. Choose the users that will have access to use the plugin:

| CRM All Tabs - H             | lome Leads             | Contacts                                                      | Accounts                          | Deals             | Activities     | Reports       | Analytics      | Products        | Quotes        | Sales Orders | Purchase Orders | ••• |
|------------------------------|------------------------|---------------------------------------------------------------|-----------------------------------|-------------------|----------------|---------------|----------------|-----------------|---------------|--------------|-----------------|-----|
| Setup                        | All Ex                 | tensions                                                      | nstalled U                        | pdates            |                |               |                |                 |               |              |                 |     |
| Q Search                     |                        |                                                               |                                   |                   |                |               |                |                 |               |              |                 |     |
| General<br>Users and Control |                        | kaleyra                                                       | Kaleyra S<br>A cloud mess<br>Key. | GMS<br>aging plat | tform that ser | ds single and | l bulk SMS. Ea | asy configurati | ion by a sing | gle API      |                 |     |
| Channels                     |                        |                                                               |                                   |                   |                |               |                |                 |               |              |                 |     |
| Customization                | Choose Users/ Profiles |                                                               |                                   |                   |                |               |                |                 |               |              |                 |     |
| Automation                   |                        | Install for admins only Install for all users Choose profiles |                                   |                   |                |               |                |                 |               |              |                 |     |
| Process Management           |                        |                                                               |                                   |                   |                |               |                |                 |               |              |                 |     |
| Data Administration          |                        |                                                               |                                   |                   |                |               |                |                 |               |              |                 |     |
| Marketplace                  |                        |                                                               |                                   |                   |                |               |                |                 |               |              |                 |     |
| All                          |                        |                                                               | < Back                            | C                 |                |               |                | Con             | firm          |              |                 |     |
| Zoho                         |                        |                                                               |                                   |                   |                |               |                |                 |               |              |                 |     |
| Google                       |                        |                                                               |                                   |                   |                |               |                |                 |               |              |                 |     |
| Microsoft                    |                        |                                                               |                                   |                   |                |               |                |                 |               |              |                 |     |
| Developer Space              |                        |                                                               |                                   |                   |                |               |                |                 |               |              |                 |     |
| Zia                          |                        |                                                               |                                   |                   |                |               |                |                 |               |              |                 |     |

3. Once the installation is complete, you can either sign up for a new account on Kaleyra or log in with your existing credentials.

| CRM All Tabs - Hor  | me Leads Contacts A        | Accounts Deals                                                                                 | Activities Rep    | orts Analytics | Products | Quotes | Sales Orders | Purchase Orders |  |  |  |
|---------------------|----------------------------|------------------------------------------------------------------------------------------------|-------------------|----------------|----------|--------|--------------|-----------------|--|--|--|
| Setup               | All Extensions Inst        | alled Updates                                                                                  |                   |                |          |        |              |                 |  |  |  |
| Q Search            | $\leftarrow$ Kaleyra SMS - | Settings                                                                                       |                   |                |          |        |              |                 |  |  |  |
| General             |                            |                                                                                                |                   |                |          |        |              |                 |  |  |  |
| Users and Control   |                            |                                                                                                |                   |                |          |        |              |                 |  |  |  |
| Zoho Directory      | ( <b>.</b> ) Kaleyia       |                                                                                                |                   |                |          |        |              |                 |  |  |  |
| Channels            |                            | Welcome to Kalevra                                                                             |                   |                |          |        |              |                 |  |  |  |
| Customization       |                            | Enhance your business engagement capabilities by delivering                                    |                   |                |          |        |              |                 |  |  |  |
| Automation          |                            | real-time messages to millions of leads worldwide using the<br>Kaleyra SMS extension for Zoho. |                   |                |          |        |              |                 |  |  |  |
| Process Management  |                            |                                                                                                |                   |                |          |        |              |                 |  |  |  |
| Data Administration |                            |                                                                                                | Register for free |                |          |        |              |                 |  |  |  |
| Marketplace         |                            |                                                                                                | OR                |                |          |        |              |                 |  |  |  |
| Developer Space     |                            |                                                                                                | Log in            |                |          |        |              |                 |  |  |  |
| Zia                 |                            |                                                                                                | Log III           |                |          |        |              |                 |  |  |  |
|                     |                            |                                                                                                |                   |                |          |        |              |                 |  |  |  |

4. If you are a new user, you will have a \$1 credit added to your account and a trial sender ID. Please note, messages can only be sent to the registered number when on trial.

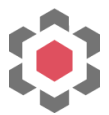

5. Once logged in, you can see your account information, configurations (Sender IDs and Templates), and SMS Logs available for your account. You can contact our support team at <a href="mailto:support@kaleyra.com">support@kaleyra.com</a> in case of any queries.

| CRM All Tabs - Ho                   | ome Leads Contacts Ac               | counts Deals Activ                       | ities Reports       | Analytics        | Products         | Quotes | Sales Orders | Purchase Orders |  |
|-------------------------------------|-------------------------------------|------------------------------------------|---------------------|------------------|------------------|--------|--------------|-----------------|--|
| Setup                               | All Extensions Insta                | lled Updates                             |                     |                  |                  |        |              |                 |  |
| Q Search                            | $\leftarrow$ Kaleyra SMS - Settings |                                          |                     |                  |                  |        |              |                 |  |
| General                             | ्र्हे; kaleyra                      | •                                        |                     |                  | Balance \$ 4     | l.17   |              |                 |  |
| Users and Control<br>Zoho Directory | Account Details Con                 | figurations Logs                         | Contact Us          | Disconnect       | Plugin           |        |              |                 |  |
| Channels                            | Name                                | Company                                  |                     | Number           |                  |        |              |                 |  |
| Customization                       | Jane Doe                            | Kaleyra Integrati                        | ons Demo            | +                |                  |        |              |                 |  |
| Automation                          | Email                               | KYC Status                               |                     | Balance          |                  |        |              |                 |  |
| Process Management                  |                                     | AUTO-APPROVE                             | D                   | \$ 4.17          |                  |        |              |                 |  |
| Data Administration                 | API Domain                          | SID (Security Iden                       | tifier)             | API Key          |                  |        | _            |                 |  |
| Marketplace                         | nttp://api.kaleyra.lo/              | H                                        |                     | A                |                  |        | -            |                 |  |
| Developer Space                     | If KYC not done yet plea            | se <mark>Submit KYC</mark> to unlock fea | tures! KYC can be o | created from, Bi | illing > Prefere | nces   |              |                 |  |
| Zia                                 |                                     |                                          |                     |                  |                  |        |              |                 |  |

6. You can click on 'Disconnect Plugin' to delink the integration and register or log in with a new account. Please note, disconnecting your plugin can disrupt active campaigns.

## Send SMS to Leads, Contacts, or Accounts

1. Navigate to the Lead, Contact, or Account page and click on the 'Send SMS' button.

| CRM All Tabs - Ho | me Leads Contacts Accou | ints Deals      | Send SMS              |          |                           |                       | ×     | QĄĘ                      | et 🙃 🐵 i 🔲 |
|-------------------|-------------------------|-----------------|-----------------------|----------|---------------------------|-----------------------|-------|--------------------------|------------|
| ← Jane Doe - AB   | C Company               |                 | () kaleyra            |          | Configure                 | Balance \$ 4.17       | Email | Call now Convert Edit    | Send SMS 🔹 |
| I Related List    | Overview Timeline       |                 | Send SMS              |          |                           |                       |       |                          |            |
| Notes             |                         |                 | Send SMS To           |          | Jane Doe                  |                       |       |                          |            |
| Attachments       | Lead Owner              | Chirag          | Leau                  |          |                           |                       |       | Best time for            | Today      |
| Products          | Email                   |                 | SMS Type<br>Marketing | ~        | Sender ID                 | ~                     |       | Call                     |            |
| Open Activities   | Phone                   | <b>C</b> +91953 |                       |          |                           |                       |       | No best time for the day |            |
| Closed Activities | Mohile                  | +91953          | Template              | ~        | Recipient Number<br>Phone | ~                     |       | Email                    |            |
| Emails            |                         |                 |                       |          |                           |                       |       | No best time for the day |            |
| Invited Meetings  | Lead Status             |                 | Message               |          | Add Short                 | URL + Add Parameter > |       |                          |            |
| Campaigns         |                         |                 | Send Test SMS 🗸       | Schedule | sms 🕓 📃 s                 | end SMS Now 🔛         |       |                          |            |
| Social            | Hide Details            |                 |                       |          |                           |                       |       |                          |            |
| Add Related List  |                         |                 |                       |          |                           |                       |       |                          |            |

2. Users can choose SMS Type as Marketing, Transactional or Default depending on the regulations of their country. Registered Sender IDs are available to choose from in the list.

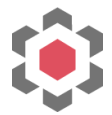

- 3. Zoho supports two types of recipient phone number fields Mobile and Phone. Choose the one that's required.
- 4. While composing the message, users can include dynamic variables and include shortened URLs.

| ,       | Message                        | Add Short URL +                                               | Add Parameter 🗸 | t Edit Send SM:          |
|---------|--------------------------------|---------------------------------------------------------------|-----------------|--------------------------|
| Overv   | Hello {{{First_Name}}} Welcome | e to {{{Company}}} Visit: https://klr.bz/Hld for more details | ł               |                          |
|         | Preview                        |                                                               | 91 char, 1 SMS  | Best time for            |
|         | Hello {{{First_Name}}} Welcome | Call<br>No best time for the day<br>Email                     |                 |                          |
|         |                                |                                                               |                 | No best time for the day |
| Hide L  | Send Test SMS 🗸                | Schedule SMS 🕚 Send SMS                                       | Now 🛄           |                          |
| Hide L. |                                |                                                               |                 |                          |

5. Users can send a test SMS to their own number (registered number), schedule the message for later, or send it immediately.

## Send SMS to a list of Leads, Contacts or Accounts

1. Users can select one or more leads, contacts, or accounts to send SMS in bulk.

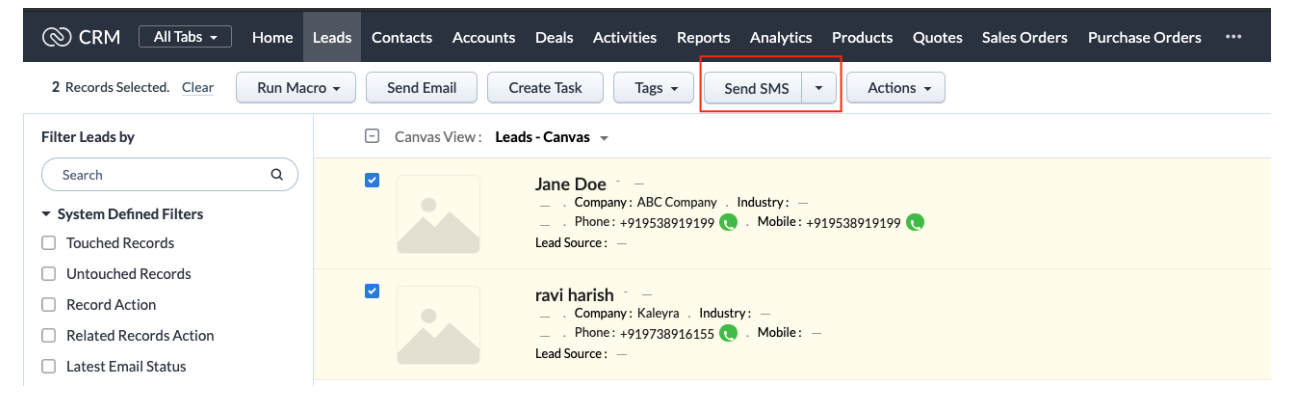